# Aktywacja konta w Portalu Klienta

portal.gaspol.pl

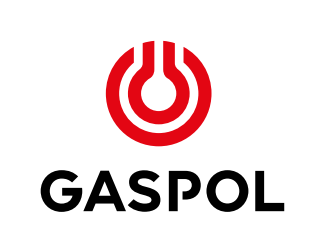

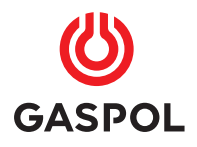

# Dostęp do Portalu Klienta

## Portal Klienta jest miejscem, w którym zarejestrowany użytkownik może w wygodny sposób, w dogodnym miejscu i czasie:

- zamówić gaz,
- sprawdzić aktualną ofertę GASPOLU i dostępne promocje,
- prześledzić historię swoich transakcji, wystawionych faktur,
- sprawdzić stan napełnienia zbiornika,
- zaktualizować swoje dane kontaktowe i wiele więcej

Dostęp do Portalu Klienta jest możliwy: ze strony www.gaspol.pl, po kliknięciu w opcję:

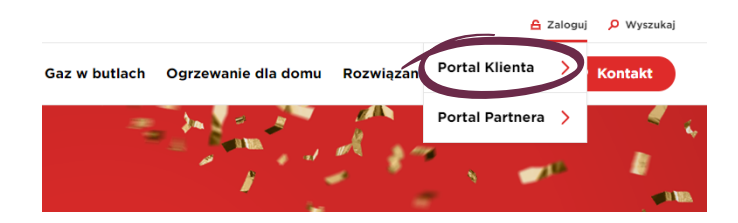

widoczną w prawym górnym rogu ekranu lub poprzez wpisanie adresu portal.gaspol.pl w oknie adresowym przeglądarki internetowej.

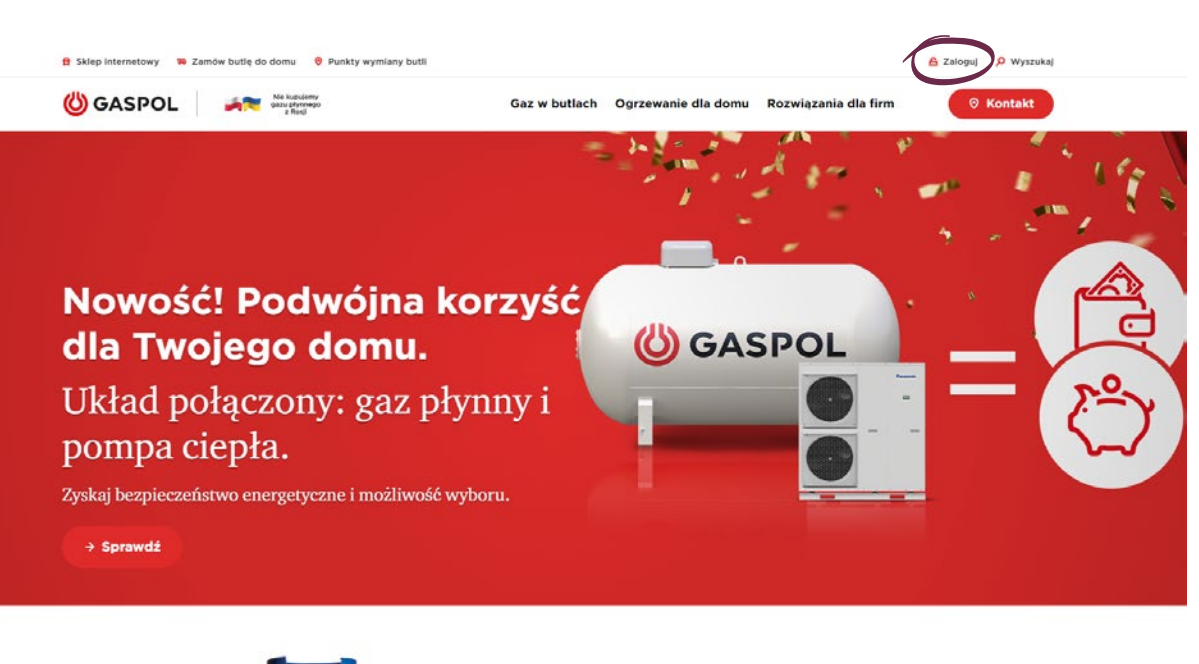

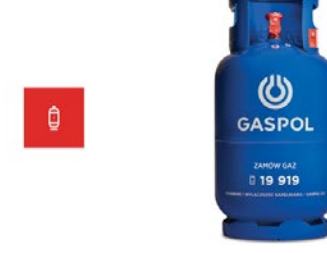

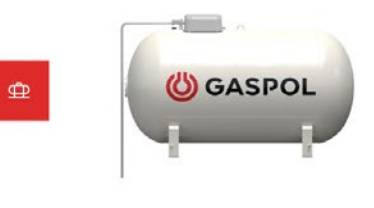

Butle gazowe Gaz w butlach znajduje zastosowanie w domach, firmach i przemyśle. Instalacje zbiornikowe LPG Podziemne i naziemne zbiorniki na gaz płynny do ogrzewania domu

# +

#### KONTAKT

- т 606 800 400
- E dok@gaspol.pl

# Aktywacja konta on-line

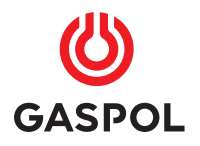

# Aktywacja konta on-line

 W celu aktywacji konta w Portalu
 należy wybrać opcję ( Aktywu), a następnie podać swoje dane w zależności od podmiotu podpisującego umowę.

| Witaj w Porta<br>Zaloguj się do swojego konta | <b>lu Klienta</b><br>wpisując nr klienta |
|-----------------------------------------------|------------------------------------------|
| lub adres e-mail or                           | raz hasło.                               |
| Numer klienta lub adres e-mail                |                                          |
| 00000000                                      |                                          |
| Hasio                                         |                                          |
| admin123                                      | •                                        |
| (P Aktywuj) A                                 | Zapomniałem hasło<br>Zaloguj             |

 Aby dokonać wyboru, kogo
 dotyczy aktywacja, należy zaznaczyć kropkę przy opisie: klient indywidualny lub firma.

# Aktywacja konta

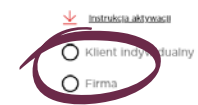

Zależnie od wybranej opcji pojawią się pola obowiązkowe, które należy wypełnić dla dokonania aktywacji i zatwierdzić dane poprzez użycie funkcji P Aktywu

# Aktywacja konta

Instrukcja aktywacji

O Klient indywidualny

🖲 Firma

Pola oznaczone gwiazdką (\*) są obowiązkowe. Prosimy o wpisanie numeru Klienta łącznie z początkowymi zerami. Numer Klienta znajduje się na fakturze wystawionej przez GASPOL.

| Nr klienta *    | E-mail *      |
|-----------------|---------------|
| 00000000        | E-mail        |
| Nazwa *         | Nr telefonu * |
| Imię i nazwisko | Nr telefonu   |
| NIP *           |               |
| NIP             |               |
|                 |               |

Na podany w formularzu adres poczty elektronicznej wysyłany jest e-mail. Wiadomość zawiera link aktywacyjny, który należy kliknąć, aby konto zostało aktywowane.

## UWAGA: ważność linku wynosi 7 dni.

Aktywację należy potwierdzić przed upłynięciem tego terminu.

# Aktywacja konta

Dziękujemy za wysłanie formularza. Na adres e-mail skojarzony z kontem został wysłany link aktywacyjny. Kliknij w niego aby kontynuować proces aktywacji konta. Ważność linku aktywacyjnego to 7 dni.

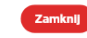

#### Nie dotarł do Ciebie nasz e-mail?

Sprawdź swój folder ze spamem lub sprawdź pocztę ponownie za jakiś czas.

| D  | e la   | 4 | 4 | ~ | ь |     |  |
|----|--------|---|---|---|---|-----|--|
| 0. | CINE I |   | u | v | v | i y |  |

uprzejmie informujemy, że Państwa indywidualne konto w Portalu Klienta GASPOLU zostanie aktywowane po kliknięciu w poniższy link:

https://portal-pre.gaspol.pl/web/selfcare/activation/-/a/confirm/2bde17a796dc412a9fe8b373463edecc

Link jest ważny do 2019-08-23.

Dziękujemy za korzystanie z naszych usług

Dział Obsługi Klienta GASPOL SA

🕲 GASPOL

#### ΚΟΝΤΑΚΤ

- т 606 800 400
- E dok@gaspol.pl

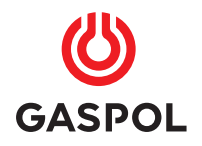

# Aktywacja konta on-line

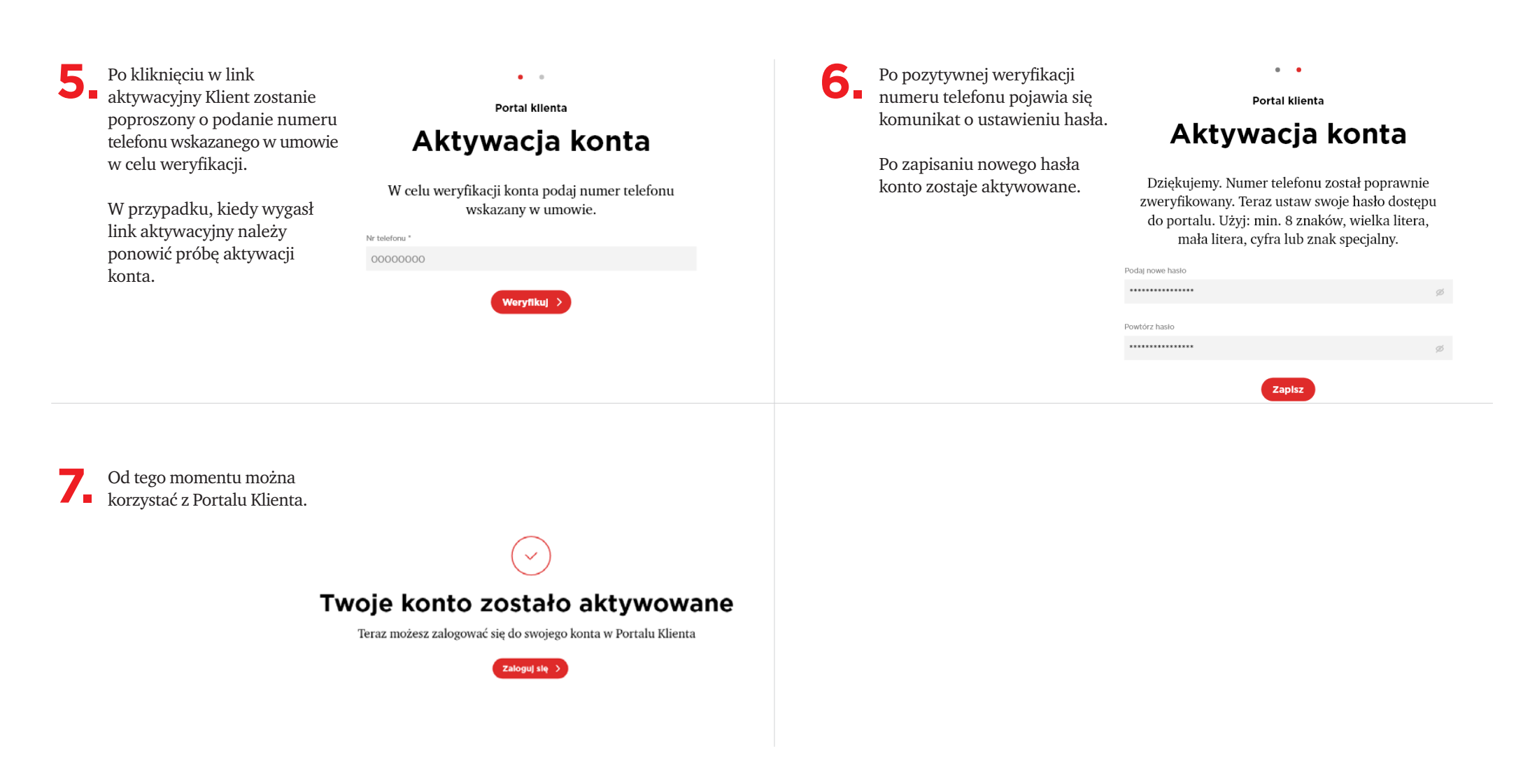

#### KONTAKT

т 606 800 400

E dok@gaspol.pl

# **2 Logowanie do Portalu Klienta**

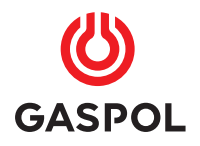

# Logowanie do Portalu Klienta

Aby się zalogować, wprowadzamy numer klienta oraz hasło utworzone przy aktywacji. Naciskamy guzik 🛆 Zaloguj

| Witaj w Portalu Klienta                                                          |
|----------------------------------------------------------------------------------|
| Zaloguj się do swojego konta wpisując nr klienta<br>lub adres e-mail oraz hasło. |

Numer klienta lub adres e-mail

Hasło

| 00000000 |                      |                   |
|----------|----------------------|-------------------|
| Hasło    |                      |                   |
| admin123 |                      | 0                 |
|          |                      | Zapomniałem hasło |
|          | 🕑 Aktywű 🚺 🛆 Zaloguj |                   |

W przypadku zapomnienia lub zagubienia hasła, należy skorzystać z funkcji "Zapomniałem hasło".

# Witaj w Portalu Klienta

Zaloguj się do swojego konta wpisując nr klienta lub adres e-mail oraz hasło.

| Numer klienta lub adres | e-mail              |                   |
|-------------------------|---------------------|-------------------|
| 00000000                |                     |                   |
|                         |                     |                   |
| Hasło                   |                     |                   |
| admin123                |                     | 0                 |
|                         | 1                   | Zapomniałem hasło |
|                         | 🕑 Aktywuj 🛆 Zaloguj |                   |

#### KONTAKT

T 606 800 400

E dok@gaspol.pl

# **3** Reset hasła

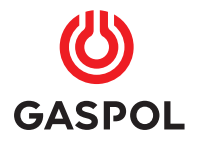

# **Reset hasła**

Po naciśnięciu funkcji "Zapomniałem hasło" otwiera się ekran "Zapomniałem hasło".

> Należy wpisać numer Klienta podany na fakturze i nacisnąć przycisk Resetuj hasło.

# Zapomniałem hasło

Podaj swój numer klienta. Jeżeli podany numer konta istnieje, na adres email powiazany z kontem zostanie wysłana wiadomo

| lumer klienta |                                    |  |
|---------------|------------------------------------|--|
| 00000000      |                                    |  |
|               | Resetuj hasło<br>Wróć do logowania |  |

2. Na zarejestrowany w systemie GASPOLU adres poczty elektronicznej zostanie wysłana wiadomość. Wiadomość zawiera link, który należy kliknąć, aby zrestować hasło.

# Sprawdź swoją pocztę e-mail

Jeżeli podany numer konta istnieje, na adres email powiązany z kontem została wysłana wiadomość z instrukcją zmiany hasła

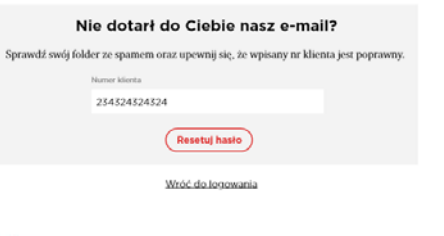

Dzteń dobry, informajemy, że zarejestrowatkimy protobę o zmianę hasta dla użytkownika Portalu Klienta. Jeśli nie skorzystali Państowo te funkci, to prosimy zgonorować te wiadomość. Jeśli notmaist zwródli się Państwo z protog o zmianę hasta, to prosimy o kliknięcie ponizszego linku, a następnie nadanie nowego hasia: httms://portal.em.dascol.dk/web/self.care/password.reself.-ani/confirmic/5558c7/zBe504ca#954518d44050219f sale Jeżle ilo kliknięciu w link strona się nie otworzy, prosimy o skopiowanie adresu i wklejenie go w okno przeglądańki internetowej.

**3** W formularzu zmiany hasła należy wpisać nowe hasło.

# Zresetuj hasło

Wprowadź nowe hasło do Portalu Klienta. Hasło musi mieć minimum 8 znaków długości oraz zawierać przynajmniej jedną małą literę, jedną dużą literę oraz cyfrę lub znak specjalny

| Nowe hasło    |              |   |
|---------------|--------------|---|
| •••••         |              | ø |
| Powtórz hasło |              |   |
|               |              | ø |
|               |              |   |
|               | Zapisz hasło |   |

Wróć do logowania

 Po utworzeniu i zapisaniu
 zostanie wysłana wiadomość potwierdzająca zmianę.

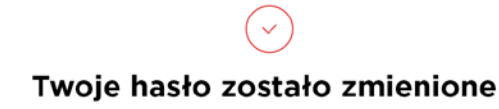

Zaloguj się do Portalu Klienta wpisując numer klienta i nowe hasło

Zaloguj slę >

#### KONTAKT

- т 606 800 400
- E dok@gaspol.pl

# Aktywacja faktury elektronicznej

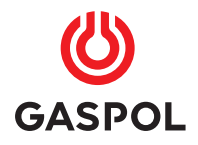

# Aktywacja faktury elektronicznej

Jeśli Klient nie wyraził chęci otrzymywania faktur drogą elektroniczną w umowie,
może to zrobić w każdej chwili w Portalu Klienta.
W tym celu należy przejść do zakładki Moje dane > Zgody

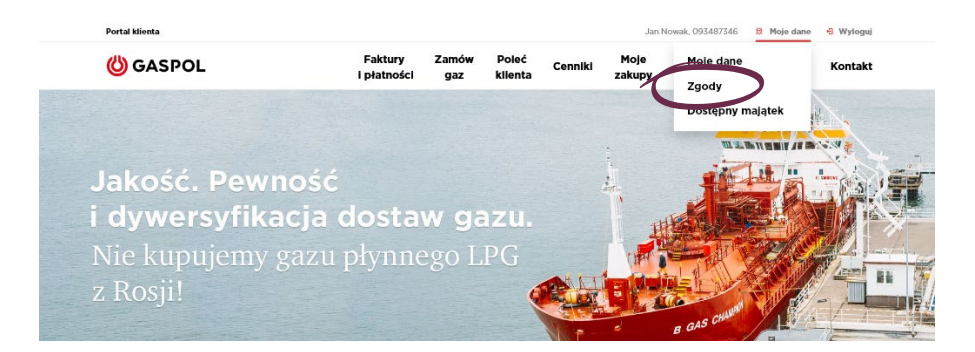

Na stronie "Zgody" należy nacisnąć przycisk (wyraż zgodę).

# Zgody

### Zgoda na otrzymywanie faktur drogą elektroniczną

Akceptuję wystawianie i przesyłanie przez GASPOL S.A. z siedzibą w Warszawie faktur oraz faktur korygujących w formie elektronicznej...

Wiecel

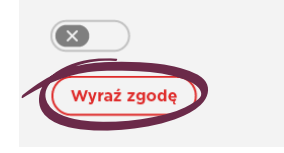

 Następnie wystarczy zapoznać się z treścią wyrażanej zgody, uzupełnić adres e-mail na który mają być przesyłane faktury i zaakceptować zmianę formy wysyłki faktury przyciskiem (Wyrażam zgodę).

# Zgody

#### Zgoda na otrzymywanie faktur drogą elektroniczną

Akceptuję wystawianie i przesyłanie przez GASPOL S.A. z siedzibą w Warszawie faktur oraz faktur korygujących w formie elektronicznej...

| C | <u>×</u>    |  |
|---|-------------|--|
| ( | Wyraż zgodę |  |

# Wyrażenie zgody

Akceptuję wystawianie i przesyłanie przez GASPOL S.A. z siedzibą w Warszawie faktur oraz fakur korygujących w formie elektronicznej. Potwierdzam, że dniem doręczenia faktury będzie dzień wysłania faktury VAT (w formacie PDF):

Z adresu e-mail dok@gaspol.pl

Wiecel

Na actres e-mail \*

adresdofaktur@klient.pl

Adresy e-mail, o których mowa powyżej, mogą zostać zaktualizowane w formie pisemnej lub dokumentowej bez potrzeby odbierania nowej zgody.

Przyjmuję to jako podstawę do dokonania płatności i zobowiązuję się do aktualizacji adresu e-mail. Potwierdzam, że w przypadku faktur korygujących, potwierdzeniem odbioru będzie otrzymany przez GASPOL automatyczny komunikat zwrotny (autoresponder), informujący o dotarciu wiadomości zawierającej fakturę korygującą na wskazany adres e-mail. Faktura papierowa będzie stosowana wyłącznie w przypadku wycofania niniejszej zgody lub w przypadku zaistnienia trudności technicznych lub faktycznych w doręczeniu faktury elektronicznej, w tym faktury korygującej. Niniejsza zgoda nie wpływa na obowiązek stosowania faktur ustrukturyzowanych, jeżeli ma on zastosowanie do stron

© 2023 GASPOL | Portal Klienta v. 1.0.

Od chwili wyrażenia zgody, wszystkie wystawiane faktury będą dostarczane e-mailem na wskazany adres oraz dostępne w postaci pliku pdf w Portalu Klienta.

#### KONTAKT

- т 606 800 400
- E dok@gaspol.pl